User : KMSI

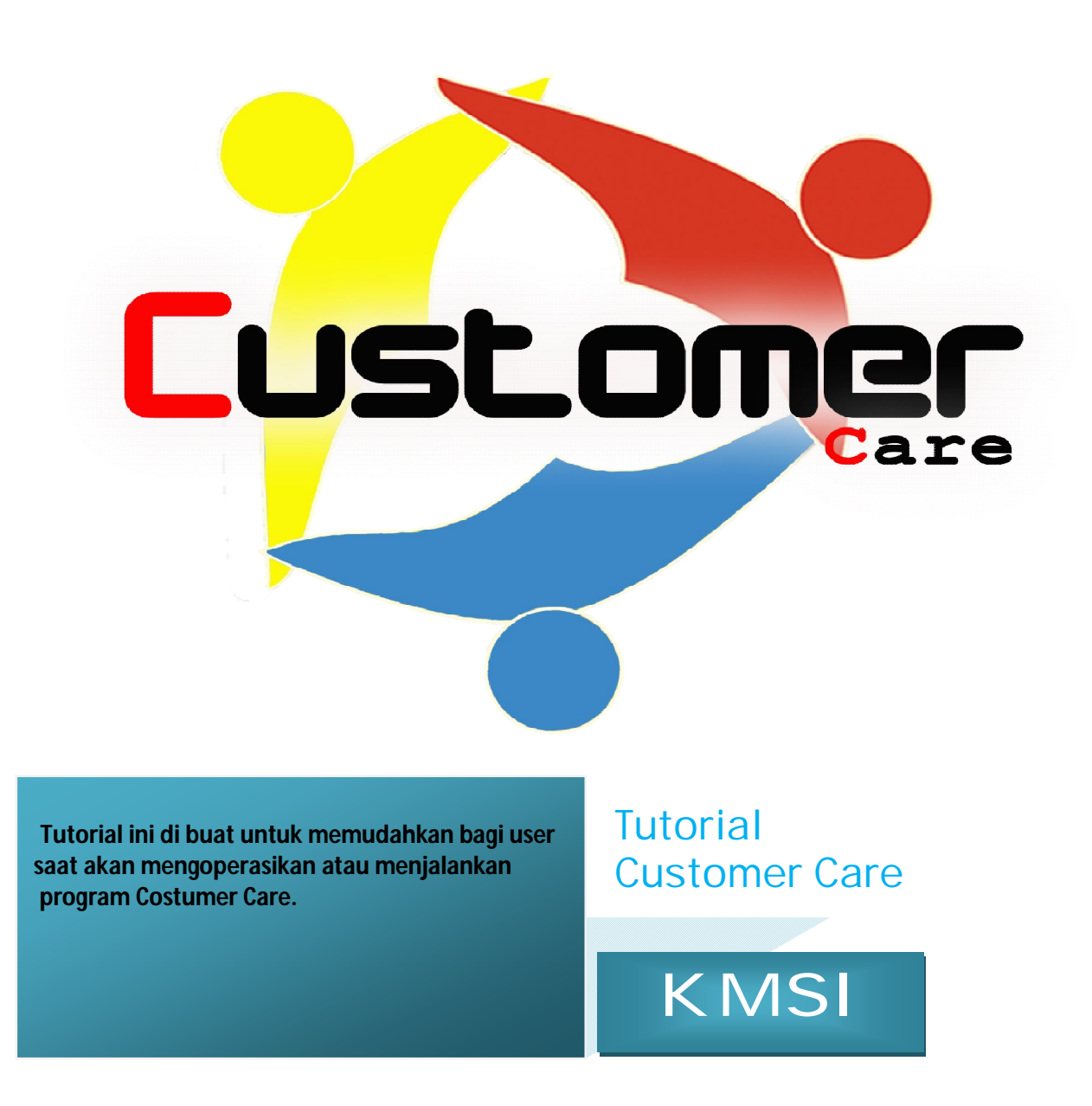

#### LOGIN

Masuk kedalam Browser Internet, contoh dibawah menggunakan Browser "Mozilla Firefox". Masukan IP Address : <u>www.kra.co.id/occ</u>, berikut tampilan gambarnya

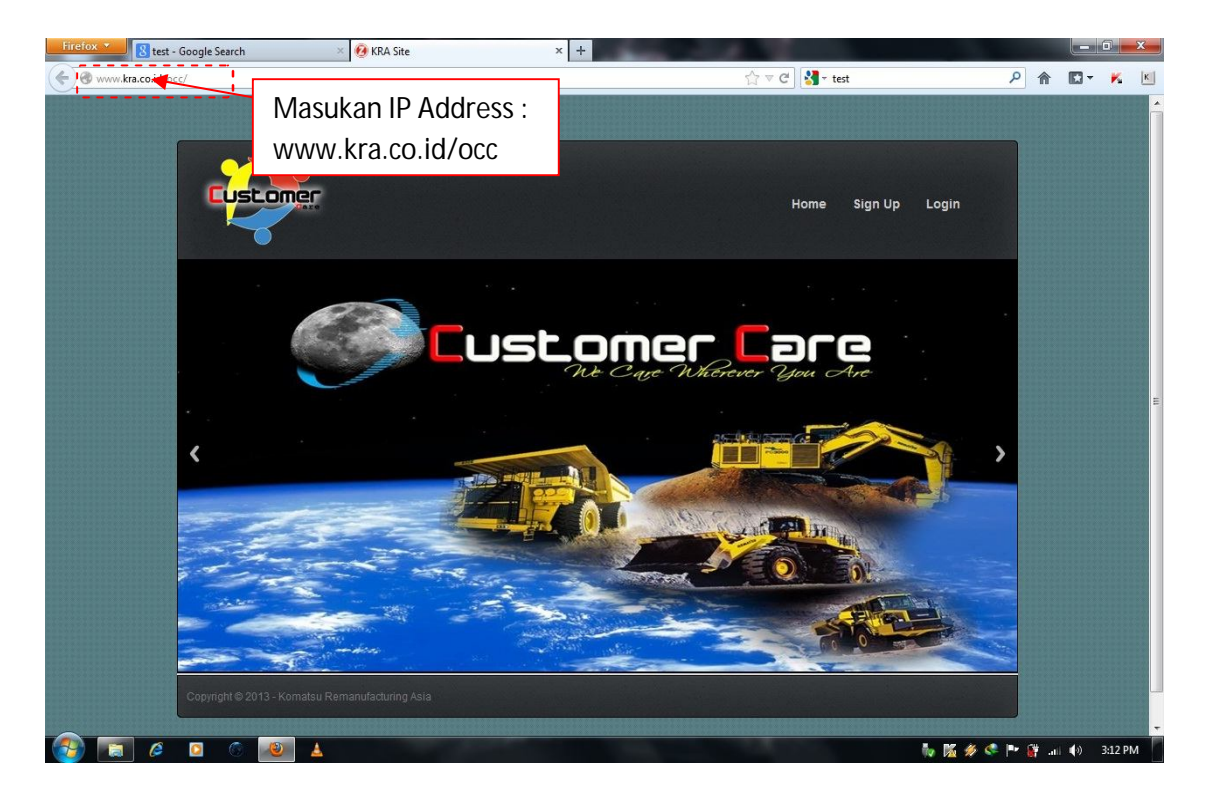

**4** Klik login, Lakukan Login User dengan mengisikan username serta password.

| Firefox V C utiket.com: Tiket Pesawat Murah   Uti × C L O G I N                                                | ×                                       |           |              |    |            |   | •      | × |
|----------------------------------------------------------------------------------------------------|-----------------------------------------|-----------|--------------|----|------------|---|--------|---|
| www.kra.co.id/occ/login.php                                                                                    | Welcome To Komatcu Remanufacturing Asia | St ∧ G 34 | - utiket     | لر | m          |   |        | K |
|                                                                                                    | welcome to Komatsu Kemanulacturing Asia |           |              |    |            |   |        | ~ |
|                                                                                                    |                                         |           |              |    |            |   |        |   |
|                                                                                                    |                                         |           | Masukan user | ma | me         | ò |        |   |
|                                                                                                    | Login User                              |           | dan naaawar  | 1  |            |   |        |   |
|                                                                                                    | (                                       |           | uan password | J. |            |   |        |   |
|                                                                                                    | Username                                |           |              |    |            |   |        |   |
|                                                                                                    | Password                                |           |              |    |            |   |        |   |
| the second second second second second second second second second second second second second second second s | Login                                   |           |              |    |            |   |        |   |
|                                                                                                    |                                         |           |              |    |            |   |        |   |
|                                                                                                    |                                         |           |              |    |            |   |        |   |
|                                                                                                    |                                         |           |              |    |            |   |        |   |
|                                                                                                    |                                         |           |              |    |            |   |        |   |
|                                                                                                    |                                         |           |              |    |            |   |        |   |
|                                                                                                    |                                         |           |              |    |            |   |        |   |
|                                                                                                    |                                         |           |              |    |            |   |        |   |
|                                                                                                    |                                         |           | N 4 C        |    | <b>3</b> 4 | 4 | 2-19 P |   |

Username pertama kali akan diberikan oleh Admin KRA dengan password standard. Password tersebut bisa diganti sesuai dengan keinginan user setelah masuk pada menu home .

Setelah melakukan login, anda akan masuk ke home, halaman awal OCC system. Akan tampil jendela/page pencarian sebagai berikut

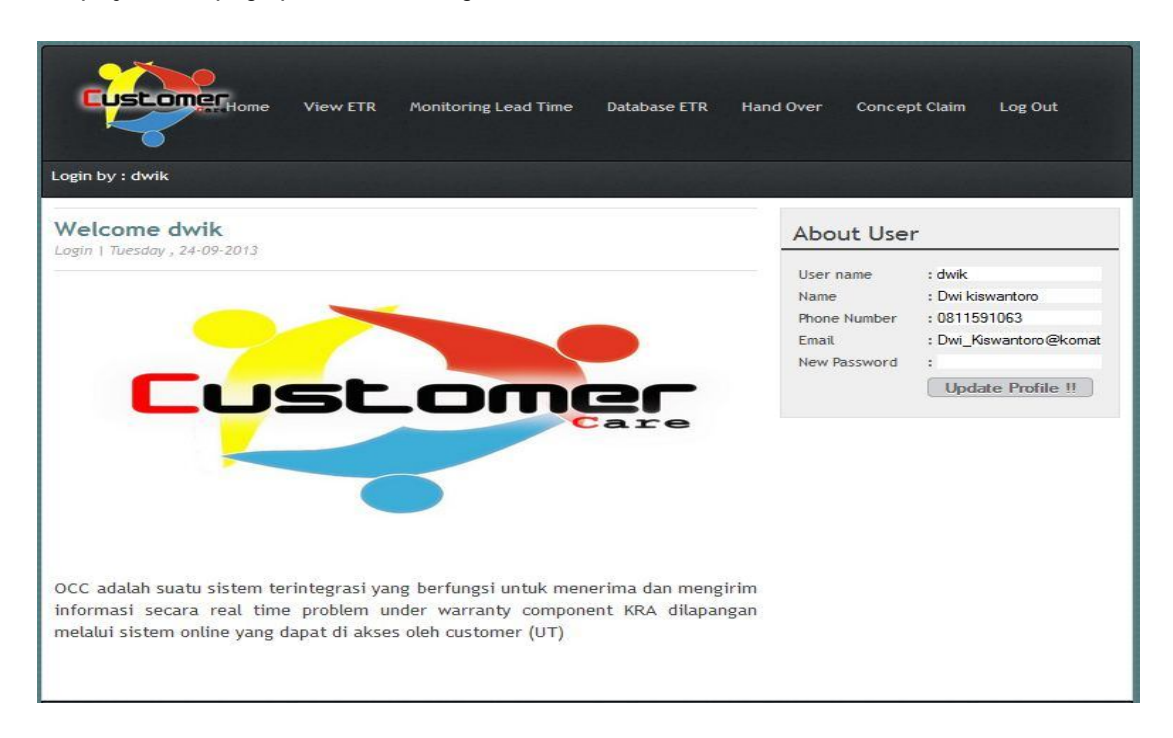

## Terdapat 7 menu utama yang ada pada *toolbar* setelah anda melakukan login, diantaranya sbb :

- 1. Home : Menu untuk kembali ke halaman awal
- 2. View ETR : Menu untuk melihat actual ETR yang telah dikirim oleh UT site
- 3. **Monitoring Lead time** : Menu untuk melihat dan memonitoring waktu (*lead time*) *delivery* component produk KRA sejak awal pengiriman komponen dari KRA ke KMSI, ke UT OD hingga ke UT Site
- 4. **Database ETR** : Menu untuk melihat keseluruhan *record* database ETR beserta status KC pada setiap ETR yang telah masuk ke sistem OCC KRA.
- 5. **Hand Over** : Menu untuk menginput data receive component yang didelivery dari KRA dan input waktu component akan didelivery ke UT site
- 6. **Concept Claim** : Menu untuk melanjutkan claim yang diajukan oleh UT site dan untuk diteruskan claim ke KRA
- 7. Log Out : Menu untuk keluar dari useraccount Occ web base system

#### I. Home

Home adalah halaman menu awal OCC base system dimana terdapat informasi tentang OCC

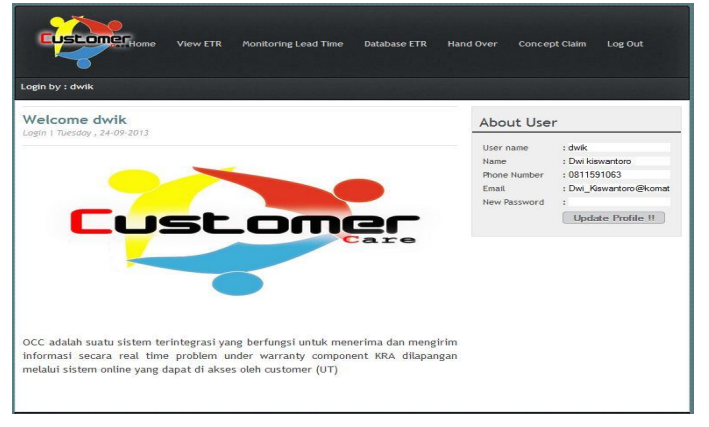

#### II. View ETR

View ETR adalah menu untuk melihat actual ETR yang masuk dan memberi respon terhadap ETR yang masuk

| Login by : dwik View Emergency Tro                                                                      | w ETT Monitoring Lead Time Database ETR Hand<br>Klik View ETR untuk masuk<br>ke halaman View ETR | d Over Concept Clair                                                              | n Log Out<br>Nent |
|----------------------------------------------------------------------------------------------------|--------------------------------------------------------------------------------------------------|-----------------------------------------------------------------------------------|-------------------|
| :: ETR Information ::<br>*) Press Enter On Report Number<br>Report Number<br>SN Comp :<br>Report Date : |                                                                                                  | SN Component<br>Delivery From KMSI<br>Receive Date<br>Install Date<br>SMR Install | : 0000-00-00      |
| Trouble Date :<br>Unit SMR :<br>Corrected Date :<br>Symptom :<br>Failure                                | Masukan nomor ETR untuk<br>melihat actual ETR yang                                               | Comp. Name<br>Unit Code/SN                                                        | :                 |
| Part Number Problem Part Description Report By Job Position Customer                                    | diinginkan, kemudian press <b>Enter</b>                                                          | Send Respon                                                                       | .::               |

Akan muncul tampilan seperti gambar dibawah, data akan terisi otomatis sesuai dengan nomor ETR yang diinput. Nomor ETR harus sesuai dengan ETR dari site, atau bisa dengan mengcopy dari "Database ETR".

| View Emergen                                                                                                    | cy Trouble Record                                                                                                    | About Compone                                                                                                    | ∍nt                                                                                                    |
|----------------------------------------------------------------------------------------------------|----------------------------------------------------------------------------------------------------|----------------------------------------------------------------------------------------------------|----------------------------------------------------------------------------------------------------|
| :: ETR Information ::<br>•) Press Enter On Report<br>Report Number<br>SN Comp<br>Report Date<br>Trouble Date<br>Unit SMR<br>Corrected Date<br>Symptom<br>Failure<br>Part Number Problem<br>Bat Date rollon | Number<br>002/TRK/IX/2013<br>: EZ-K001493<br>: 2013-09-23<br>: 2013-09-02<br>: 16131<br>: 0000-00-00<br>: LEAKAGE<br>: DAMAGE<br>: DAM | BN Component<br>Delivery From XXBI<br>Reseture Detti<br>Instani Date<br>Statuti Date<br>Unit Scale (BN<br>Respon                                                                                                 | 2<br>2<br>3<br>15213-07-28<br>16880<br>2<br>2<br>19932                                                   |
| Report By<br>Job Position<br>Customer<br>Machine Condition<br>Analyze<br>Possible Cause<br>Correction Made                                                                                                 | : SUJANTO<br>SUJANTO<br>SDH<br>PT MANDALA KARYA PRIMA<br>Breakdown<br>FINAL DRIVE LH LEAKS CAUSED BY FLOATING SEAL DAMAGE<br>FILOATING SEAL DAMAGE<br>WAITING PARTS AND MAN POWER                                                                                                    | Send Respon<br>Respon by : Dwi kiswanto<br>2013-09-07 07:33:59<br>Respon : KMSI akan meng<br>QA,silahkan create KC ka<br>Respon by : (), 2013-09-0                                                               | Ketik respon pada<br>Kolom respon                                                                        |
| :: Respon ETR KRA ::<br>Receive Date<br>Receive By<br>First Respon Date<br>First Respon<br>Action Desc<br>Send Date                                                                                        | : 2013-09-06 00:42:25<br>: felix<br>: 2013-09-07<br>: Terima kasih atas informasinya. Jika memungkinkan silahkan repair on<br>site dengan stock parts dari site, kemudian nalikkan KC ke KMSI.<br>Mohon supportnya juga untuk manpowernya.<br>: Repair by Site<br>: 2013-09-07                                                                                                    | Respon : Oke pak Dwi, teri<br>responnya.<br>Respon by : () , 2013-09-0<br>Respon : Oke pak Dwi, teri<br>responnya.<br>Respon by : () , 2013-09-0<br>Respon by : () , 2013-09-0<br>Respon tor : Terima kasih ataa | Kemudian Klik "send<br>response"<br>707:13:01<br>ma kasih atas quick<br>7 07:11:10<br>informasinya. Jika |

Untuk membalas respon dari site, ketik/tulis respon yang mau disampaikan pada coloum respon kemudian klik send response.

#### III. Monitoring Lead Time

Monitoring Lead time adalah menu untuk melihat dan memonitoring waktu (*lead time*) *delivery* produk KRA sejak awal pengiriman komponen dari KRA ke KMSI, ke UT OD hingga ke UT Site.

| Mor                                  | nitoring L             | ead time                                          |                 |            |         |                                        |
|--------------------------------------|------------------------|---------------------------------------------------|-----------------|------------|---------|----------------------------------------|
| Start<br>Finish<br>Search<br>Get Dat | :<br>:<br>Back to Home | 2013-08-25<br>2013-09-24<br>ICheck If Use Periode | Menu<br>"Search |            |         |                                        |
| No                                   | Job Number             | SN Number                                         | Comp Name       | Unit Model | Unit SN | Customer                               |
| 1                                    | 2210000368             | FU-K001230                                        | FINAL DRIVE LH  | D155A-6    |         | PT United Tractors Tbk                 |
| 2                                    |                        | K001379                                           | FRONT AXLE      | HD785-7    |         | PT Komatsu Marketing Support Indonesia |
| 3                                    | 2410002483             | K001656                                           | FINAL DRIVE     | PC2000-8   | 14.1    | PT Sapta Indra Sejati                  |
| 4                                    |                        | EZ-K000555                                        | DIFFERENTIAL    | HD1500-7   | 121     | PT Dharma Henwa                        |
| 5                                    | 2410002608             | 5110004551                                        | POWER MODULE    | D155A-6    | -       | PT. Pama Persada Nusantara             |
| 6                                    |                        | EZ-K001826                                        | AXLE ASSY       | HD785-5    | 18-11   | PT Leighton Contractors Indonesia      |
| 7                                    | 2110001140             | K001937                                           | INJECTION PUMP  | HD785-5    | 4941    | PT Pama Persada Nusantara              |
| 8                                    |                        | EZ-N211074011                                     | FINAL DRIVE RH  | D375A-5    |         | PT. BUMA                               |
| 9                                    | 2110001137             | 16120                                             | INJECTION PUMP  | HD785-5    | 4941    | PT Pama Persada Nusantara              |
| 10                                   | 2410002646             | GA-610511                                         | ENGINE ASSY     | HD465-7R   | 15260   | PT Pama Persada Nusantara              |
| -11                                  | 2410002809             | EZ-502160                                         | ENGINE ASSY     | HD785-7    | 7661    | PT. Pama Persada Nusantara             |
| 12                                   |                        |                                                   | DIFFERENTIAL    |            |         |                                        |
| 13                                   | 2410002526             | 101122,101123                                     | TORQFLOW ASSY   | HD785-7    | 7661    | PT Pama Persada Nusantara              |

Pada data diatas keseluruhan data pergerakan komponen dari KRA ke KMSI ke UTOD hingga ke UT Site yang telah masuk akan muncul dalam list tabel tersebut.

Jika ingin melakukan pencarian data secara langsung dengan menggunakan kata kunci (*key word*), silahkan lakukan input pada bagian "Search", hilangkan tanda [v] pada "Check If use Periode" dan klik Get Data.

| 08-24              |
|--------------------|
| 09-23              |
| eck If Use Periode |
|                    |

Untuk melakukan filter data pada periode tanggal tertentu, anda dapat melakukan input tanggal mula pada bagian "**Start**" dan input tanggal akhir pada "**Finish**". Setelah itu tandai bagian [**v**] "**Check If Use Periode**" dan klik **Get Data**.

\*Perlu diingat! Pastikan tandai bagian "Check If Use Periode" untuk melakukan filter data periode.

| Moni     | itoring      | Lead time            | e |
|----------|--------------|----------------------|---|
| Start    | :            | 2013-09-01           |   |
| Finish   | :            | 2013-09-21           |   |
|          |              | Check If Use Periode |   |
| Search   | :            |                      |   |
| Get Data | Back to Home | Export to Excel      |   |

Untuk pengambilan data, klik Export to Excel pada menu, lalu open with or save file (download)

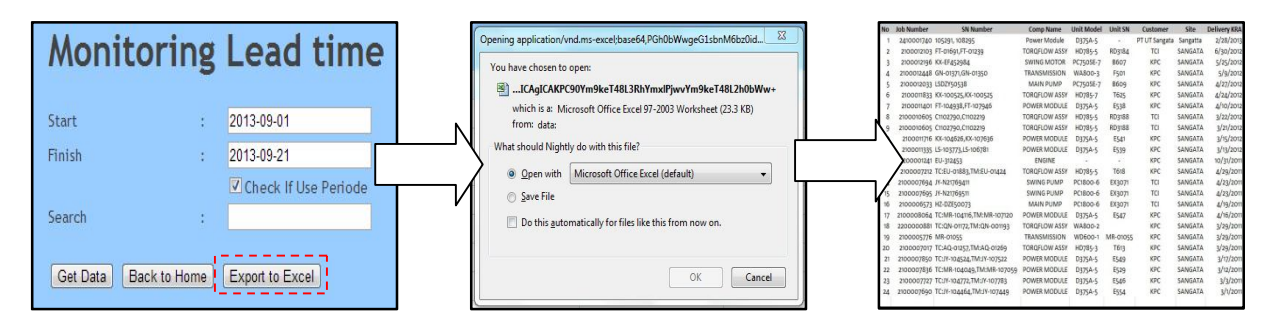

\*Klik **Back To Home** untuk kembali ke halaman awal.

#### IV. Database ETR/KC

Database ETR/KC adalah menu untuk melihat keseluruhan *record* database ETR beserta status KC pada setiap ETR yang telah masuk ke sistem OCC KRA.

| ogin by : dwik                                                                                                    |                                                            |                                                                                             |
|----------------------------------------------------------------------------------------------------|------------------------------------------------------------|---------------------------------------------------------------------------------------------|
| Welcome dwik                                                                                                    | About User                                                 |                                                                                             |
| Customer                                                                                                    | User name<br>Name<br>Phone Number<br>Email<br>New Password | : dwik<br>: Dwiki wantoro<br>: 0611591063<br>: Dwi_Kiswantoro@kom<br>:<br>Update Profile II |
| OCC adalah suatu sistem terintegrasi yang berfungsi untuk menerima dan mengirim<br>informasi secara real time problem under warranty component KRA dilapangan melalui |                                                            |                                                                                             |

Silahkan klik menu **Database ETR/KC** pada menu toolbar pada bagian atas, setelah itu anda akan masuk pada *record*"**Database ETR/KC**", seperti pada gambar dibawah ini.

| Da                       | tabase                 | ETR/K                                           | С                              |                 |            |                 |                    |         |                                        |                      |               |                 |            |                       |             |
|--------------------------|------------------------|-------------------------------------------------|--------------------------------|-----------------|------------|-----------------|--------------------|---------|----------------------------------------|----------------------|---------------|-----------------|------------|-----------------------|-------------|
| Start<br>Finist<br>Searc | h<br>Data ) Back to Hi | : 2013-08<br>: 2013-05<br>✓ Cheo<br>:<br>:<br>: | -25<br>-24<br>:k If Use Period | e               |            |                 |                    |         |                                        |                      |               |                 |            |                       |             |
| No                       | ETR Number             | ETR<br>Confirmation                             | Delivery<br>Date               | Install<br>Date | ETR Date   | Trouble<br>Date | Correction<br>Date | Site    | Customer                               | Machine<br>Condition | Job<br>Number | Comp Name       | SN Comp    | SN Unit               | Unit Model  |
| 1                        | 577784t6               |                                                 | 2013-09-01                     | 2013-09-09      | 2013-09-23 | 2013-09-23      | 2013-09-23         | Senakin |                                        |                      | 2410002627    | TRAVEL<br>MOTOR | EZ-K001748 |                       | PC12505P-8R |
| 2                        | CONTOH ETR             |                                                 | 2013-09-01                     | 2013-09-09      | 2013-09-23 | 2013-09-23      | 2013-09-23         | Senakin | BERAU COAL<br>PT                       | Operation            | 2410002627    | TRAVEL<br>MOTOR | EZ-K001748 | CONTOH_ETR            | PC1250SP-8R |
| 3                        | contoh etr eka         |                                                 |                                | 2013-07-26      | 2013-09-23 | 2013-09-23      | 2013-09-23         | Tarakan | ADAM JAYA<br>PERKASAS PT               | Operation            | 2410002236    | FINAL DRIVE     | EZ-K001493 | CONTOH_ETR            | D375A-5     |
| 4                        | 002/TRK<br>/IX/2013    | 600/ETR<br>/PT/IX/2013                          |                                | 2013-07-26      | 2013-09-23 | 2013-09-02      | 0000-00-00         | Tarakan | PT MANDALA<br>KARYA PRIMA              | Breakdown            | 2410002236    | FINAL DRIVE     | EZ-K001493 | 002/TRK<br>/IX/2013   | D375A-5     |
| 5                        | CNTH33/ETR<br>/SNK/13  | 044/ETR<br>/PT/IX/2013                          | 2013-09-01                     | 2013-09-09      | 2013-09-23 | 2013-09-09      | 2013-09-09         | Senakin | BUKIT<br>MAKMUR<br>MANDIRI<br>UTAMA PT | Breakdown            | 2410002627    | TRAVEL<br>MOTOR | EZ-K001748 | CNTH33/ETR<br>/SNK/13 | PC1250SP-8R |

Pada data diatas keseluruhan data ETR yang telah masuk akan muncul dalam list tabel tersebut. Anda dapat melihat informasi setiap ETR dengan cara klik nomer ETR pada kolom "**ETR Number**" yang ada pada list tabel tersebut. Dengan klik nomer ETR tersebut anda akan langsung menuju halaman "**View Emergency Trouble Record**".

Jika ingin melakukan pencarian data secara langsung dengan menggunakan kata kunci (*key word*), silahkan lakukan input pada bagian "Search", hilangkan tanda pada [v] "Check If use Periode" dan klik Get Data.

| Data      | bas     | e ETR/KC             |
|-----------|---------|----------------------|
| Start     | :       | 2013-08-24           |
| Finish    | -       | 2013-09-23           |
| <br> <br> |         | Check If Use Periode |
| Search    | 1       | batukajang           |
| Get Data  | Back to | Home Export to Excel |

Untuk melakukan filter data pada periode tanggal tertentu, anda dapat melakukan input tanggal mula pada bagian "**Start**" dan input tanggal akhir pada "**Finish**". Setelah itu tandai bagian [**v**] "**Check If Use Periode**" dan klik **Get Data**.

\*Perlu diingat! Pastikan tandai bagian "Check If Use Periode" untuk melakukan filter data periode.

| Databa       | ase E      | TR/KC                  |
|--------------|------------|------------------------|
| Start        | :          | 2013-08-24             |
| Finish       | :          | 2013-09-23             |
| Search       | :          | _ Check If Use Periode |
| Get Data Bad | ck to Home | Export to Excel        |

Untuk pengambilan data, klik Export to Excel pada menu, lalu download.

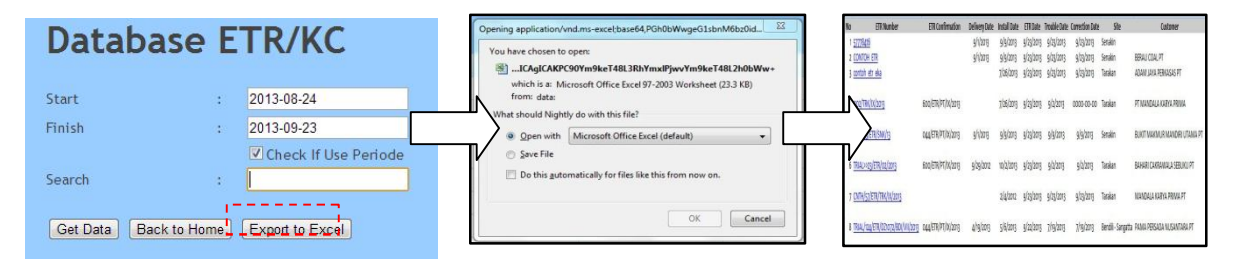

Klik Back To Homeuntuk kembali ke halaman awal.

#### V. Hand Over

Hand Over adalah menu untuk menginput data receive component yang didelivery dari KRA dan input waktu component akan didelivery ke UT site.

1. Input data Receive dan Delivery Component Klik " **Hand Over** " saat akan memasukan data receive and delivery component

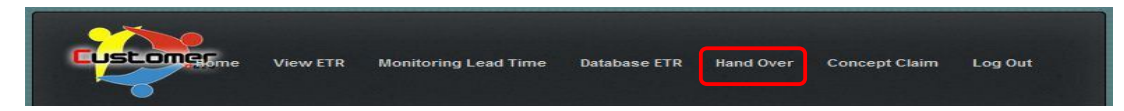

Akan tampil jendela/page pencarian sebagai berikut

| Masukkan S/N comp<br>terlebih dahulu<br>kemudian press ENTER | Login by : dwik | Componen         | t           |                  |                  |                  | About Component                                                          |    | colum untuk<br>memasukkan data<br>receive dan delivery |
|--------------------------------------------------------------|-----------------|------------------|-------------|------------------|------------------|------------------|--------------------------------------------------------------------------|----|--------------------------------------------------------|
| Kernuulan press ENTER                                        | Search          |                  |             |                  |                  |                  | :: Hand Over KMSI To UTOD ::                                             |    | component                                              |
|                                                              | Pending Issue   | O Complete O All | Submit      |                  |                  |                  | SN Comp<br>Receive 0000-00-00                                            | 31 |                                                        |
|                                                              | SN Comp         | Comp Name        | Unit Model  | Del.<br>From KRA | Rec.<br>In KM SI | Del.<br>To UT OD | Delivery<br>Condition<br>BAST No                                         |    | Note :                                                 |
|                                                              | EZ-5020137      | ENGINE ASSY      | HD785-7     | 2013-07-29       | 2013-09-21       | 2013-09-23       |                                                                          |    | Tanggal receive adalah                                 |
|                                                              | EZ-K001748      | TRAVEL MOTOR     | PC1250SP-8R | 2013-08-31       | 2013-08-31       | 2013-09-01       | Cetar Component From KKA ::      Ceta KRA     2013-08-01      PR0 Number |    | tanggal saat                                           |
|                                                              | EZ-K001230      | Final Drive      | D155A-8     | 2013-04-19       | 2013-04-19       | 2013-04-19       | Comp. Name DIFFERENTIAL                                                  | 2  | menerima comp dari                                     |
|                                                              | DZ-DNE5309      | Main Pump No.2   | PC1250SP-8R | 2013-04-04       | 2013-04-04       | 2013-04-04       | Unit Nodel                                                               | 3  | KRA .                                                  |
|                                                              | EZ-K001301      | Final Drive      | PC2000-8    | 2013-02-14       | 2013-02-14       | 2013-02-14       | Unit BN                                                                  | 3  | KIV.                                                   |
|                                                              | EZ-K001225      | Final Drive      | HM400-1     | 2013-02-13       | 2013-02-13       | 2013-02-13       |                                                                          |    | Tanggal delivery                                       |
|                                                              | EZ-010284       | Transmission     | WD600-3     | 2013-02-07       | 2013-02-07       | 2013-02-07       | Report                                                                   |    | adalah tanggal saat                                    |
|                                                              | KX-500311       | ENGINE           | HD785-7     | 2012-12-29       | 2012-12-29       | 2012-12-30       | Home                                                                     |    | comp didelivery ke UT                                  |
|                                                              | KX-EG050402     | SWING MOTOR      | PC2000-8    | 2012-10-10       | 2012-10-10       | 2012-10-10       | Master Hand Over                                                         |    |                                                        |

Di dalam halaman Hand Over juga terdapat menu untuk untuk searching component dan filter component.

| Hand Over     | Component |  |
|---------------|-----------|--|
| Search        |           |  |
| Pending Issue |           |  |

- 1. *Searching* : untuk mempermudah saat mencari component yang diinginkan
- 2. *Pending Issue* : untuk melihat component yang menjadi stock KMSI atau component yang belum didelivery ke UT OD
- 3. Compelete : untuk melihat component yang sudah direceive dari KRA dan didelivery ke UT OD
- **4.** *All* : untuk melihat semua component baik yang belum delivery maupun yang sudah didelivery

Untuk melihat Data Base Hand Over silakan click Master Hand Over pada bagian kanan bawah

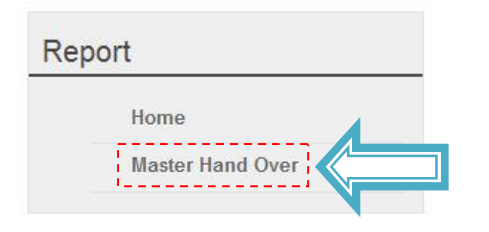

Akan muncul tampilan seperti berikut

| Da     | tabase H          | land O            | ver KMS     | 51        |                        |                      |                        |                    |                       |
|--------|-------------------|-------------------|-------------|-----------|------------------------|----------------------|------------------------|--------------------|-----------------------|
| Start  | : 2013-08         | 3-25              |             |           |                        |                      |                        |                    |                       |
| Finish | : 2013-05         | 9-24              |             |           |                        |                      |                        |                    |                       |
|        | Chec              | ck If Use Periode |             |           |                        |                      |                        |                    |                       |
| Search | : I               |                   |             |           |                        |                      |                        |                    |                       |
| Get (  | Data Back to Hand | Over Export to    | Excel       |           |                        |                      |                        |                    |                       |
| No     | Comp Name         | SN Comp           | Unit Model  | SN Unit   | Delivery Date From KRA | Receive Date In KMSI | Delivery Date To UT_OD | Aging Storage KMSI | Receive Date In UT_OD |
| 1      | TRAVEL MOTOR      | EZ-K001748        | PC1250SP-8R | EXKM12020 | 2013-08-31             | 2013-08-31           | 2013-09-01             | 1                  | 2013-09-02            |
| 2      | ENGINE ASSY       | EZ-5020137        | HD785-7     | 7992      | 2013-07-29             | 2013-09-21           | 2013-09-23             | 2                  | 2013-09-24            |
| 3      | FINAL DRIVE       | EZ-K001017        | D375A-5     | DZ394     | 2013-03-06             | 2013-09-21           | 0000-00-00             | 3                  |                       |
| 4      | ENGINE            | KX-502772         | HD785-7     | RTB0034   | 2012-12-20             | 2013-09-21           | 0000-00-00             | 3                  |                       |

 Untuk melihat data sesuai periode yang diinginkan, masukkan batasan periode pencarian data dengan mengisi kolom *"Start"* dan *"Finish"*, serta memberi tanda (√) pada opsi Check If Use Periode dan klik Get Data.

| Data     | ba | ase Hand Over KM                 | SI |
|----------|----|----------------------------------|----|
| Start    | :  | 2013-08-25                       |    |
| Finish   | :  | 2013-09-24                       |    |
|          |    | Check If Use Periode             |    |
| Search   | ;  |                                  |    |
| Get Data | Ba | ack to Hand Over Export to Excel |    |

 Untuk mencari data yang lebih spesifik, ketikkan kata kunci pada kolom "Search", Hilangkan tanda (v) pada opsi Check If Use Periode, kemudian klik Get Data.
 Database Hand Over KMSI

| Start  | : | 2013-08-25           |
|--------|---|----------------------|
| Finish | : | 2013-09-24           |
| -      |   | Check If Use Periode |
| Search |   | EZ-K001748           |

• Untuk kembali ke halaman Hand Over Component, klik Back to Hand Over.

# Start : 2013-08-25 Finish : 2013-09-24 Check If Use Periode Search : EZ-K001748

Get Data Back to Hand Over Export to Excel

• Untuk men-*download* data yang telah ditampilkan dari *Database Hand Over*, klik **Export** to Excel.

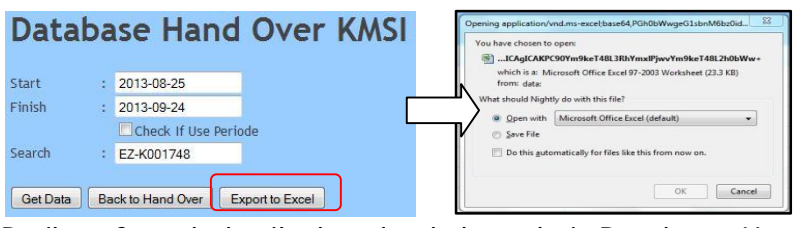

Berikut Contoh hasil *download* data dari *Database Hand Over* dalam bentuk file *Microsoft Excel.* 

| 6 | 2    |              |                  |             |           | +UZ8z377.xls           | part.xls [Read-Only] - Mic | rosoft Excel           |                    | and the second second se |
|---|------|--------------|------------------|-------------|-----------|------------------------|----------------------------|------------------------|--------------------|----------------------------------------------------------------------------------------------------|
| C | 9    | Home Insert  | Page Layout      | Formulas    | Data Revi | ew View                |                            |                        |                    |                                                                                                    |
|   | 4) - | (비 🕫 💁 🗧 🗧   |                  |             |           |                        |                            |                        |                    |                                                                                                    |
|   |      | F16 🔫 (      | • f <sub>x</sub> |             |           |                        |                            |                        |                    |                                                                                                    |
|   | A    | В            | С                | D           | E         | F                      | G                          | Н                      | 1                  | J                                                                                                    |
| 1 | No   | Comp Name    | SN Comp          | Unit Model  | SN Unit   | Delivery Date From KRA | Receive Date In KMSI       | Delivery Date To UT_OD | Aging Storage KMSI | Receive Date In UT_OD                                                                                                    |
| 2 | 1    | TRAVEL MOTOR | EZ-K001748       | PC1250SP-8R | EXKM12020 | 8/31/2013              | 8/31/2013                  | 9/1/2013               | 1                  | 9/2/2013                                                                                                    |
| 3 | 2    | ENGINE ASSY  | EZ-5020137       | HD785-7     | 7992      | 7/29/2013              | 9/21/2013                  | 9/23/2013              | 2                  | 9/24/2013                                                                                                    |
| 4 | 3    | FINAL DRIVE  | EZ-K001017       | D375A-5     | DZ394     | 3/6/2013               | 9/21/2013                  | 0000-00-00             | 3                  |                                                                                                    |
| 5 | 4    | ENGINE       | KX-502772        | HD785-7     | RTBOO34   | 12/20/2012             | 9/21/2013                  | 0000-00-00             | 3                  |                                                                                                    |
| 6 |      |              |                  |             |           |                        |                            |                        |                    |                                                                                                    |

#### VI. Concept Claim

Concept Claim adalah menu untuk melanjutkan claim yang diajukan oleh UT site dan untuk diteruskan claim ke KRA.

Silakan klik menu Concept Claim untuk masuk ke halaman Concept Claim

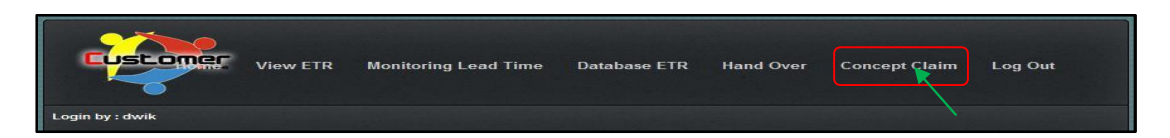

Saat akan melakukan feedback KC dari UT dan melanjutkan creat KC ke KRA silakan masukan S/N Unit atau S/N Component terlebih dahulu

| Viev           | v ETR Monit                                                                                                    | oring Lead 1                                                                                                    | Time Data                  | base ETR Han                       | nd Over Concept Claim Log Out                                                                                                    |
|----------------|----------------------------------------------------------------------------------------------------|----------------------------------------------------------------------------------------------------|----------------------------|------------------------------------|----------------------------------------------------------------------------------------------------|
|                | And the second second second second second second second second second second second second second second second |                                                                                                    |                            |                                    |                                                                                                    |
| aim            |                                                                                                    |                                                                                                    |                            |                                    | Report                                                                                                    |
|                | 15262                                                                                                    |                                                                                                    |                            |                                    | Home                                                                                                    |
| Report<br>Date | Component                                                                                                    | Unit                                                                                                    | PN Problem                 | Symptom                            |                                                                                                    |
| 2013-09-03     | TORGFLOW<br>ASSY<br>(ez-100829,<br>ez-100826)                                                                    | HD465-7R<br>(15262)                                                                                                    | 425-15-35200               | CANNOT MOVE<br>REVERSE             |                                                                                                    |
|                | aim<br>Report<br>Date<br>2013-08-03                                                                              | A Component<br>2013-05-03<br>2013-05-03<br>Component<br>Component<br>Component<br>Component<br>Assy<br>(as:100825,<br>as:100825) | View ETR Monitoring Lead 1 | View ETR Monitoring Lead Time Data | View ETR Monitoring Lead Time Database ETR Han<br>aim<br>15202<br>Report Component Unit PH Problem Symptom<br>2013-05-03 TORGFLOW H0465-7R 425-15-35200 CANNOT MOVE<br>REVERSE<br>(15202)<br>(15202)<br>(15202) |

Kemudian klik pada Report Number sesuai component yang akan difeedback dan diajukan Konsep Claim ( KC )

| Shcept Ci    | aim            |                                               |                     |              |                        | Report |
|--------------|----------------|-----------------------------------------------|---------------------|--------------|------------------------|--------|
| Search       |                | 15262                                         |                     |              |                        | Home   |
| eport Number | Report<br>Date | Component                                     | Unit                | PN Problem   | Symptom                |        |
| 00/ETP       | 2013-09-03     | TORQFLOW<br>ASSY<br>(ez-100825,<br>ez-100825) | HD465-7R<br>(15262) | 425-15-35200 | CANNOT MOVE<br>REVERSE |        |

Berikut akan muncul tampilan sebagai brikut

| Concept C                      | laim        |        |                        |                         | About ETR            |                                |
|--------------------------------|-------------|--------|------------------------|-------------------------|----------------------|--------------------------------|
| Feedback KC                    | υт          |        |                        |                         | ETR Information      |                                |
| ETR Number                     |             | 20     | 0/ETR/SGT/VIII/2013    |                         | ETR Number           | :200/6TR/5GT/WII/2013          |
| KC Number                      |             | -      |                        |                         | Instal Oste          | :2012-05-13                    |
| KC Date                        |             |        |                        |                         | Trouble Date         | .2013-05-24                    |
| Amount Labour                  |             | 0      |                        | 1                       | STR Date             | :2013-09-03                    |
| Amount Part                    |             | 0      |                        |                         | Ste                  | Salkgagen                      |
| Amount Claim                   |             | 0      |                        |                         | Customer             | PT These Contractors Indonesia |
| Amount Accept                  | ted         |        |                        | 1                       | Component Informa    | tion                           |
| Claim Desicion                 |             | 1      |                        |                         | SN Comp              | ar-100529, er-100525           |
| Remark                         |             | -      |                        |                         | Comp. Name           | TORDELOW ASSY                  |
| Parnan K/                      |             | 2.1    |                        |                         | Comp. Nodel          | TORDFLOW ASSY                  |
| N                              | -           |        |                        |                         | Unit Model           | HO465-TR                       |
|                                |             |        |                        |                         | Unit Code/SN         | R03414/15262                   |
| Create KC Info                 | ormation    |        |                        |                         | Part Problem         |                                |
| ETR Number                     |             | 1      | 200/ETR/SGT/VIII/2013  |                         | Part Number Problem  | GOWY ASSY (425-15-35200)       |
| KC Number                      |             |        | 5294-066EPT            |                         | Symian               | CANNOT MOVE REVERSE            |
| Amount Labor                   | IF.         |        |                        |                         | Falure               | TRANSMISSION SUP               |
| Labour Hours                   |             | 1      | 5                      |                         | SMR Install          | -15573                         |
| Confirm an                     | d Save      |        |                        |                         | Fature SVIR          | 25600                          |
|                                |             |        |                        |                         | Ufe Time Component   | .9727                          |
|                                |             |        |                        |                         | Feedback KRA         |                                |
| Amount Parts                   |             |        |                        |                         | Action               | Receiv by Site                 |
| Part Number                    | Description | Obv    | Unit Price (US Dollar) | Total Price (US Dollar) | Cartaine             | Arrantar                       |
| r art Humber                   | Description | ary    | onici nee (oo bonar)   | iotari nee (oo bonar)   | Component Ready Date | 2012-05-20                     |
|                                |             |        |                        | _                       |                      |                                |
|                                | Browse.     | U      | pload Parts From Excel |                         |                      |                                |
| Amount Parts                   | :           |        |                        |                         | Report               |                                |
| Amount Labour                  | :           | 101.25 |                        |                         |                      |                                |
| Amount Claime                  | d :         | 101.25 |                        |                         | Home                 |                                |
|                                | had .       |        |                        |                         | Print K              | r.                             |
| Amount Accept                  | Checkel     |        |                        |                         | E HIH BU             |                                |
| Amount Accept<br>Approval Date |             |        |                        |                         |                      | -                              |

• Feedback KC UT adalah area untuk melakukan feedback terhadap KC dari UT HO Untuk melakukan feedback terhadap KC yang diajukan dari UT HO silakan mengisi pada colom *Feedback KC UT*.

| Feedback KC UT<br>ETR Number<br>KC Number<br>KC Date<br>Amount Labour<br>Amount Part<br>Amount Accepted<br>Claim Desicion<br>Remark<br>Respon KC | 002/TRK/1X/2013 0 0 0 0 0 0 0 0 0 0 0 0 0 0 0 0 0 0 |  | Input KC number,<br>KC Date, Amount Labour<br>Amount Part,<br>Amount Claim,<br>Amount Accepted,<br>Claim Decision,<br>Remark |
|----------------------------------------------------------------------------------------------------|-----------------------------------------------------|--|----------------------------------------------------------------------------------------------------|
|----------------------------------------------------------------------------------------------------|-----------------------------------------------------|--|----------------------------------------------------------------------------------------------------|

• Create KC Information adalah area untuk melanjutkan/mengajukan creat KC ke KRA Untuk melanjutkan atau mengajukan creat KC ke KRA silakan mengisi pada colom *Create KC Information* kemudian upload file data KC dalam format Exel 2003 (format xls).

| sukan KC numbe<br>Labour Hours |
|--------------------------------|
|                                |
|                                |
|                                |
| -                              |

#### Berikut contoh file KC format exel 2003 yang harus diupload

|            |             |                 |            |          |                                             | CONTOH file KC upload.x | ls [Compatib | ility Mode] - M | icrosoft Excel |  |  |
|------------|-------------|-----------------|------------|----------|---------------------------------------------|-------------------------|--------------|-----------------|----------------|--|--|
|            | Home Ins    | ert Page Layo   | out Formul | as Da    | ita Review                                  | View                    |              |                 |                |  |  |
| <b>2</b> 5 | - (2 - 🙆 🚰  | ÷               |            |          |                                             |                         |              |                 |                |  |  |
|            | E14         | - (*            | f.x        |          |                                             |                         |              |                 |                |  |  |
| 1          | А           | В               | С          |          | D                                           | E                       | F            | G               | н              |  |  |
| 1          | Part Number | Description     | Qty        | Unit Pri | ice (US Dollar)                             | Total Price (US Dollar) |              |                 |                |  |  |
| 21         | 123456789   | CONTOH          | 1          |          | 50                                          | 50                      |              |                 |                |  |  |
| 3          |             |                 |            |          |                                             |                         |              |                 |                |  |  |
| 4          | \           |                 |            |          |                                             |                         |              |                 |                |  |  |
| 5          |             |                 |            |          |                                             |                         |              |                 |                |  |  |
| 7          | <b>```</b>  |                 |            |          |                                             |                         |              |                 |                |  |  |
| 8          | Noto ·      |                 |            |          | Format                                      | dalam Evol yang         | dihuat k     | harus ada       | itom           |  |  |
| 9          | NOLE .      |                 |            | -        | Tornat                                      | ualani Ekel yang        | unduati      | iai us auc      |                |  |  |
| 10         | Dopulico    | n harus de      | ni najak   |          | Derts Number Description Oty Unit Drive (US |                         |              |                 |                |  |  |
| 11         | renunsa     | i i i iai us ua | ап ројок   |          | rai la INC                                  | inner, Descriptic       | л, Qty,      |                 |                |  |  |
| 12         |             |                 |            |          | Dellar                                      | Tatal Dalas (LICI       |              |                 |                |  |  |
| 13         |             |                 |            |          | Dollar),                                    | TOTAL PLICE ( US I      | Jonar ).     |                 |                |  |  |
| 14         |             |                 |            | -        |                                             |                         |              |                 |                |  |  |
| 16         |             |                 |            |          |                                             |                         |              |                 |                |  |  |

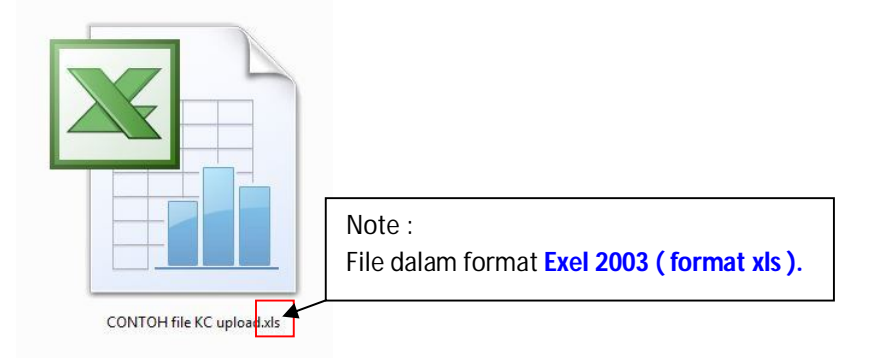

Kemudian setelah proses KC selesai dan ingin melihat print out KC sesuai dengan data yang telah diinputkan, pilih menu **Print KC** 

| Rep | port                              |
|-----|-----------------------------------|
|     | Home                              |
|     | Print KC<br>Back To List List FTP |

#### Contoh hasil print KC dalam bentuk file exel

| DISTRIBUTOR NAME         | COUNTRY                    | DIST. CODE  | CLAIM NO   | TSI-REF. NO. | CUSTOM        | ERNAME              |                                                                                                    | MACHINELOO   | CATION               |
|--------------------------|----------------------------|-------------|------------|--------------|---------------|---------------------|----------------------------------------------------------------------------------------------------|--------------|----------------------|
| PT. UNITED TRACTORS. TEk | INDONESIA                  | 717A        | 54300-KMSI | 20<br>20     | PT MANDALA    | KARYA PRIMA         |                                                                                                    | Tarakan      |                      |
| MAG                      | HINE                       |             |            |              | BEMANUEA      | CTURING COMPO       | NENT                                                                                                    |              |                      |
| MODEL                    | SERIAL NO.                 | MODEL       | SERIAL NO. | INSTALLED DT | INSTALLED SMR | FAILURE DT          | FINISH DT                                                                                                    | FAILURE SMR  | HOURS ON COMPONEN    |
| D375A-5                  | 002/TRK/IX/2013/116        | FINAL DRIVE | EZ-K001493 | 26 Juli 2013 | 15550         | 02 September 2013   | 07 September 2013                                                                                                    | 16131        | 581                  |
|                          | conservation access of     |             |            |              |               | 2                   | a contrato a contrato | States react |                      |
| 3 PART NUMBER            | DESCRIPTION                | QTY         | UNIT PRICE | AMOUNT       |               |                     | FOR PT. KRA U                                                                                                    | SE ONLY      |                      |
| 123456789                | CONTOH                     | 1           | 50         | 50           |               | DECISION : Rejected | 1                                                                                                    |              |                      |
|                          |                            |             |            | 1            |               |                     |                                                                                                    |              |                      |
|                          |                            |             |            |              |               | 8                   |                                                                                                    |              |                      |
| -                        |                            |             |            | 1            |               |                     |                                                                                                    |              |                      |
|                          |                            |             |            |              |               |                     |                                                                                                    |              |                      |
| -                        |                            | 8           |            | 2            |               | S.                  |                                                                                                    |              |                      |
| 1                        |                            |             |            |              | 1             |                     |                                                                                                    |              |                      |
| 1                        |                            |             |            | 1            |               |                     |                                                                                                    |              |                      |
|                          |                            |             |            |              |               |                     |                                                                                                    |              |                      |
| -                        |                            |             |            | -            |               | 8                   |                                                                                                    |              |                      |
|                          |                            |             |            | 1            |               |                     |                                                                                                    |              |                      |
|                          |                            |             |            | 1            |               |                     |                                                                                                    |              |                      |
|                          |                            |             |            |              |               |                     |                                                                                                    |              |                      |
|                          |                            | 2           |            | 2            |               | 8                   |                                                                                                    |              |                      |
|                          |                            |             |            |              |               |                     |                                                                                                    |              |                      |
|                          |                            |             |            | 1            |               |                     |                                                                                                    |              |                      |
|                          |                            |             |            |              |               |                     |                                                                                                    |              |                      |
| -                        |                            |             |            | <i>.</i>     |               |                     |                                                                                                    |              |                      |
|                          |                            |             |            |              |               | e.                  |                                                                                                    |              | Baliknanan 2012-00-2 |
|                          |                            |             |            |              |               |                     |                                                                                                    |              | Baikpapan, 2013-03-2 |
| -                        |                            |             |            |              |               |                     |                                                                                                    |              |                      |
|                          |                            | 1           |            |              |               | Approved By :       |                                                                                                    |              | Reported By :        |
| LABOR                    | PARTS TOTAL AMOUN<br>HOURS | I<br>B/     | ATE        | 50           |               |                     |                                                                                                    |              |                      |
|                          | 6                          | 20          | ).25       | 121.5        |               |                     |                                                                                                    |              |                      |
|                          |                            |             |            |              |               |                     |                                                                                                    |              |                      |

#### VII. Log Out

Log Out adalah menu untuk keluar dari useraccount Occ web base system